# 荣耀路由P┏ 快速入门

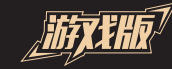

更多信息请访问 http://consumer.huawei.com/cn 购买华为终端产品请访问 华为商城:www.vmall.com 版权所有©华为技术有限公司 2018。保留一切权利。 本手册仅供参考,不构成任何形式的承诺。

96724238\_06

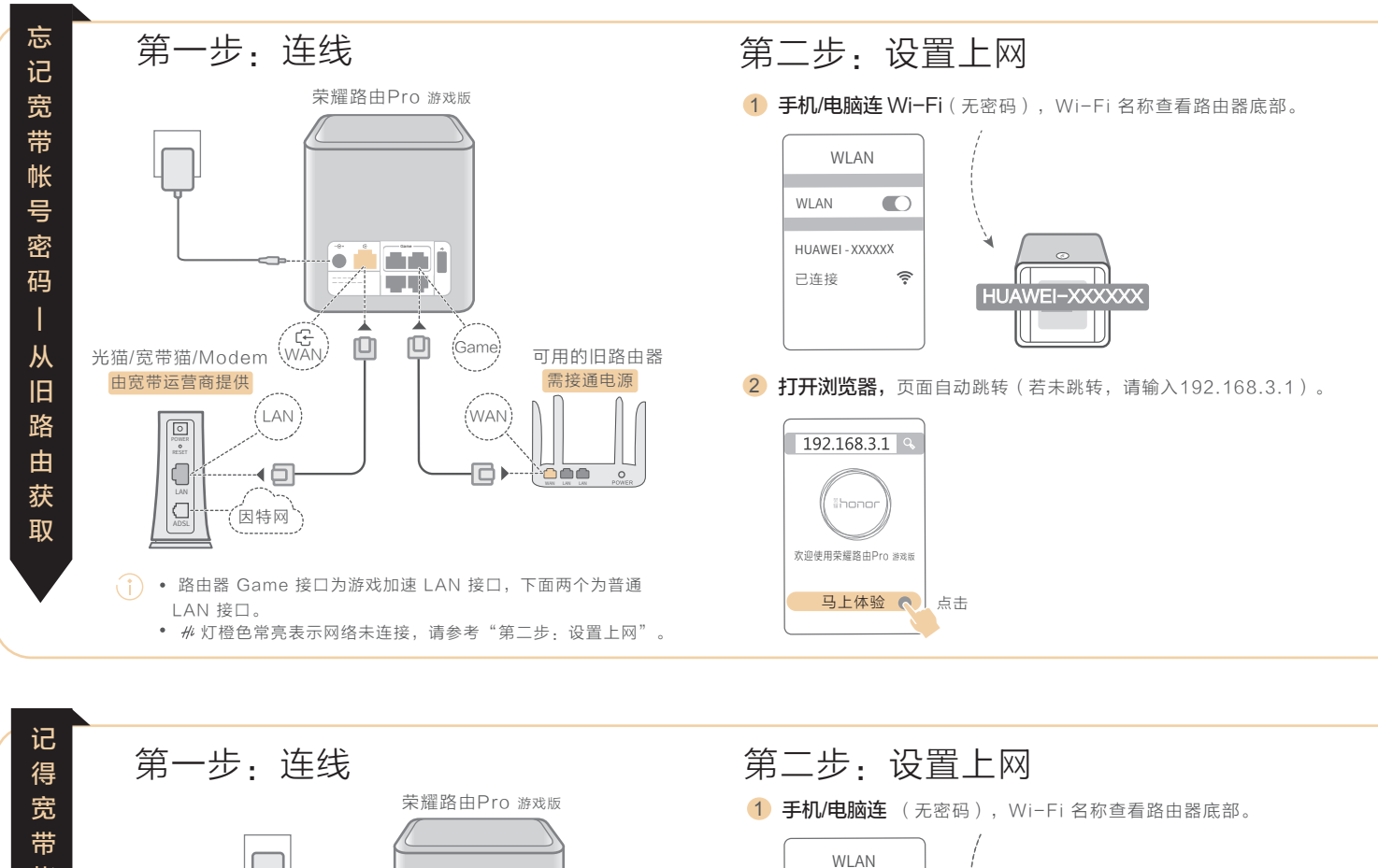

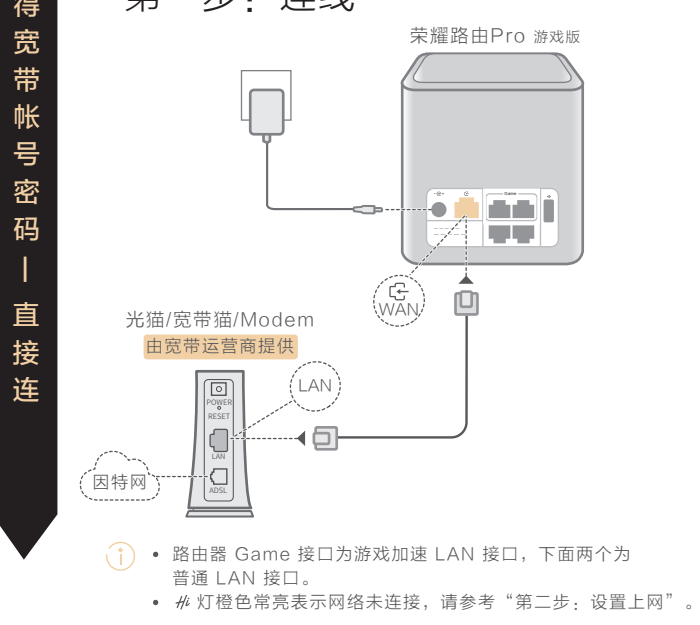

WLAN

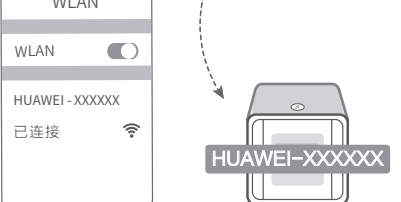

2 打开浏览器,页面自动跳转(若未跳转,请输入192.168.3.1)。

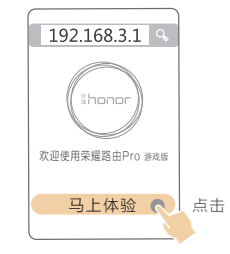

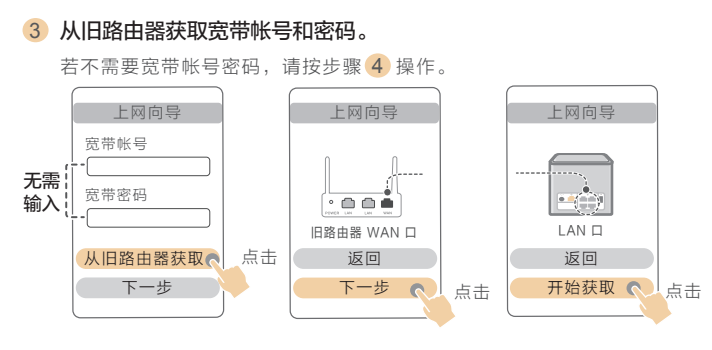

### **④ 网络测速**(获取准确带宽数据,游戏加速体验更好)。

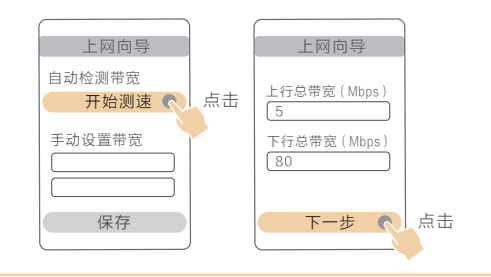

### 5 设置路由器的新 Wi-Fi 和管理密码。

Wi-Fi 密码可设置为路由器管理密码。

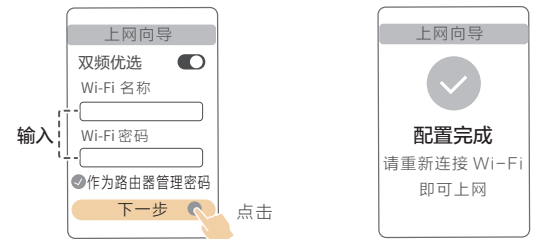

开启"双频优选": 2.4G 和 5G Wi-Fi 双频合一, 路由器 自动为您选择更快的 Wi-Fi 频段。

### 3 输入宽带帐号和密码。

若不需要宽带帐号密码,请按步骤 4 操作。

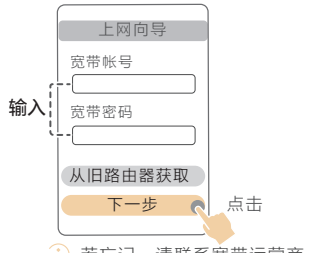

- ) 若忘记, 请联系宽带运营商。
- **4** 网络测速(获取准确带宽数据,游戏加速体验更好)。

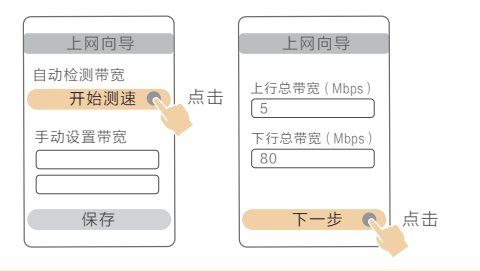

#### 5 设置路由器的新 Wi-Fi 和管理密码。

Wi-Fi 密码可设置为路由器管理密码。

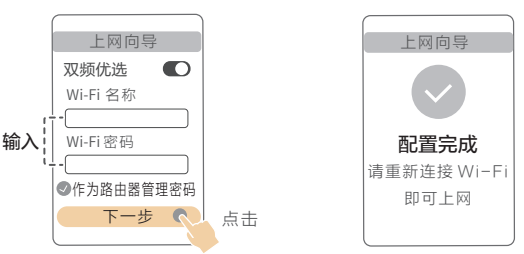

(ⅰ) 开启"双频优选": 2.4G 和 5G Wi-Fi 双频合一,路由器 自动为您选择更快的 Wi-Fi 频段。

## 用手机 App 管理路由器

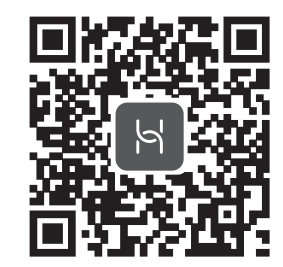

使用 App 助您便捷管理路由器,如一键踢人、远程控制、 儿童上网保护、客人 Wi-Fi..... 扫描二维码,或在应用市场搜索"华为智能家居"App。

### 游戏加速

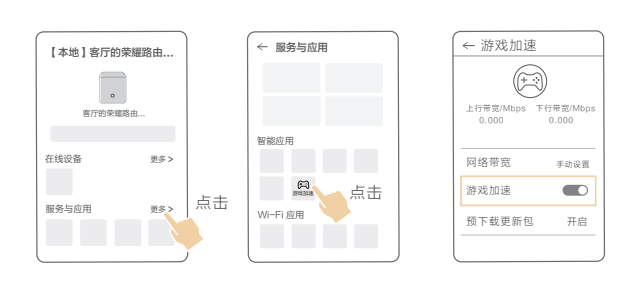

1. 手机连接路由器 Wi-Fi, 打开**华为智能家居** App, 登录与路由器绑 定的华为帐号。

2. 在首页智家中选择需要设置的荣耀路由Pro 游戏版。

3. 点击服务与应用右侧的更多,在智能应用视图中点击游戏加速。通过 界面中的游戏加速按钮来开启或关闭游戏加速功能。

()) 出厂时路由器默认开启游戏加速,保证游戏数据优先传输。 若需要对非官方支持的游戏进行加速,请将设备连接至 Game 接口 (官方支持的游戏可连接任意 LAN 接口进行加速) 。

#### ← 游戏加速 ← 网络带宽 (<del>†</del> ?) 自动检测 L行带宽 行带宽/Mbps 下行带宽/Mb 0.000 0.000 网络带宽 手动设置 点击 游戏加速 设置0表示不限制 预下载更新包 开启

5 下行带宽 Mbp 80 重新检测

\*若加速效果不明显

进入**游戏加速**界面,点击上图**网络带宽**手动输入或重新测速 调整。调整到与实际开通带宽相符或相近。

( ) 若检测带宽比实际带宽过高,则游戏加速效果可能不明显。 若检测带宽比实际带宽过低,则可能会影响视频、上网等其他业务。 高峰期由于运营商网络带宽拥挤,可能会导致游戏延迟。

### 视频操作指导

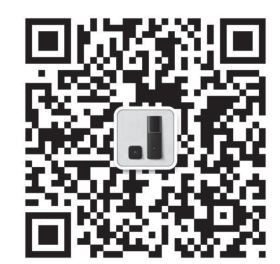

路由器配置视频,让您轻松上手。 更多视频帮您玩转路由器,如:多路由如何搭配使用, 让家里的 Wi-Fi 信号覆盖更广,网络更流畅。 扫描二维码,关注并进入"华为路由器"公众号, 在"配置视频"中观看更多精彩视频。

### 常见问题

- 1 路由器设置上网时出现问题,怎么办?
- 答: 若手机搜不到路由器 Wi-Fi: 请确保路由器已接通电源, 稍等片刻(待路由 器完成启动),然后在手机上重新扫描。
- 若手机无法访问路由器配置界面:请确保手机已连接路由器 Wi-Fi, 然后在 浏览器中输入192.168.3.1访问。
- 若界面提示**请插入网线**:请确保路由器的 WAN 口已连接到猫的 LAN 口, 且猫的此 LAN 口可以正常上网;并确保连接处无松动、无接触不良;网线无 异常。
- 若界面提示宽带帐号或密码错误:请重新输入宽带帐号和密码;若仍提示错 误,可能是宽带运营商绑定了旧路由器的 MAC 地址,导致新的路由器连接不 上,请选择**从旧路由器获取**,根据界面提示完成后续操作;或咨询宽带运营 商。
- 若界面提示从旧路由器获取失败:请确保旧路由器已接通电源,旧路由器的 WAN 口已连接至新路由器的 LAN 口;重启旧路由器,然后点击重试。
- ( ) 如果仍有问题,请将路由器恢复出厂后,按照说明书重新连线并设置上网。

- 2 忘记华为智能家居 App 或 Web 配置界面的登录密码,怎么办?
- 答:请先尝试使用 Wi-Fi 密码登录。 若 Wi-Fi 密码无法登录,请将路由器恢复出厂设 置后,按照说明书重新连线并设置上网。
- 3 如何将路由器恢复出厂设置?
- 答:将路由器接通电源,稍等片刻(待路由器完成启动),长按#键10秒以上,# 灯熄灭后松开,待#灯重新亮橙色即可恢复出厂设置。(注意:恢复出厂设置后, 路由器的配置参数将被全部清除,路由器需要重新配置。 )
- 4 荣耀路由Pro 游戏版上网速度慢,视频/下载/上网业务可使用带宽下降, 怎么办?
- 答: 不玩游戏时,建议最好不要将设备插入 Game 游戏口,请插入非游戏 LAN 口或者拔掉 Game 游戏口网线,约1分钟后速率将恢复正常;同时 检查电脑是否开启了游戏客户端,若开启建议关闭。
- •请查看游戏加速页面中显示网络带宽与实际带宽是否相符,如果不相符, 请根据实际带宽手动设置。如果不清楚实际带宽,请咨询宽带运营商(如 电信、联通、移动等)。

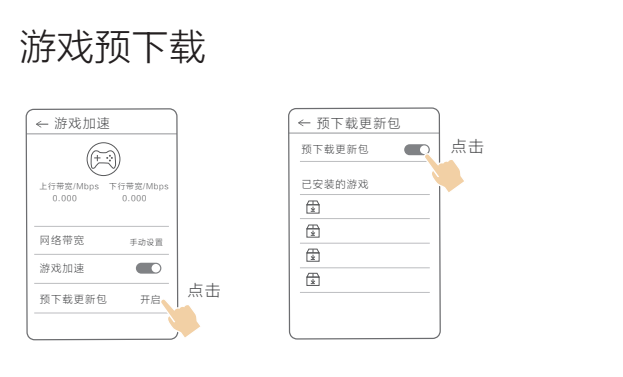

- 提前下载游戏更新包到路由器外接硬盘,本地更新游戏更快速。
- 1. 电脑连接至路由器的 Wi-Fi 或 Game 接口。
- 2. 移动硬盘或 U 盘连接路由器的 USB 接口。
- 3. 打开电脑上的腾讯游戏平台, 已安装且支持预下载的游戏将同步到 路由器。您可以在 App 上查看同步的游戏列表。
- ( ) 关闭腾讯游戏平台时,在带宽空闲时段,路由器将自动下载游戏更新包。 您可以在 App 上查看更新包下载进度。

#### 5 安装的游戏无法预下载,怎么办?

- 答: •请确保路由器已插上 U 盘或移动硬盘,存储空间足够。
- •请确保电脑已关闭腾讯游戏平台,并且连接路由器的上网设备没有上网业务。
- •请确保华为智能家居 App 或 Web 网页中的游戏预下载更新包开关已打开。
- •请确保安装的游戏在华为智能家居 App 或 Web 网页的游戏列表中。

### 6 路由器 #i 灯状态。

|        | • 白色常亮: 可以上网                                                                                                    |
|--------|----------------------------------------------------------------------------------------------------|
|        | • 橙色常亮: 无法上网                                                                                                    |
| (#)    | 1) 连线松动或错误,请检查连线。                                                                                                    |
|        | 2) 宽带运营商网络故障,请致电宽带运营商。                                                                                                    |
| 17º NJ | <ul> <li>橙色闪烁:路由器已检测到可配对的设备<br/>发现可配对的其他华为路由(带 H 键或 Hi 键)或智能家居设</li> <li>备,指示灯橙色闪烁。此时点按一下 # 键后松开, # 灯闪烁加快,可配对设备将连荣耀路由Pro 游戏版的 Wi-Fi,连上后,荣<br/>耀路由Pro 游戏版 # 灯变为白色常亮。</li> <li>①如果您误碰 # 键,请等待2分钟, # 灯会自动恢复。</li> </ul> |